# Deepfox 快速上手指南

云数信息科技 (深圳) 有限公司

# 添加用户

| C DEEPFOX | 使用管理员账户登陆后,用户管理系统菜单会出现在菜单栏的最<br>下方。               |
|-----------|---------------------------------------------------|
| 骨 首页      | 在用户管理系统界面中,您可以方便的注册新用户、重置用户密码或禁用用户。               |
| 前端报表系统    | 注册新用户                                             |
| 📄 数据管理系统  | 显示 10 - 项结果                                       |
| 数据分析系统    | 用户名 ▲ 注册时间  员近登录时间                                |
|           | adminx 2017-05-27 01:48:09 2017-05-27 01:48:13    |
| ● 文件管理系统  | admin 管理员 2017-05-27 01:33:17 2017-07-24 18:32:16 |
|           | bdcsc 管理员 2017-06-02 09:43:48 2017-06-14 18:29:06 |
| 管 用尸管埋系统  | valency 2017-05-27 01:47:50 2017-05-27 01:47:53   |
|           | 显示第 1 至 4 项结果,共 4 项                               |

注意! 新增用户时系统会预设一套密码, 请仔细保管并于首次登陆后修改。

### 新增模型

在 Deepfox 中新增模型非常容易,步骤如下:

1. 打开数据分析系统的模型管理界面:

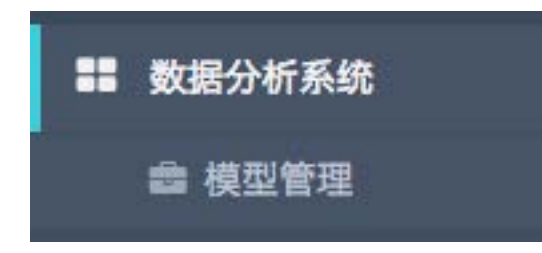

2. 点击新增模型按钮:

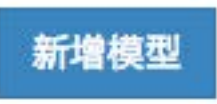

3. 输入 HiveQL 或 Python 代码,并提供模型名称、模型代号(即 ID)、参数列表(仅限 Python),点击确定即可生成模型。

注意!如需以表格形式显示模型分析结果,则需使得输出格式为二维数组; 如采用 Python 代码类型,输出结果请赋值给 query\_results 变量; 如需进行 Hive 查询,请使用预设方法 hive\_query\_json。

| 新增 / 修改 | て模型 |
|---------|-----|
|---------|-----|

| 1 SEL   | ECT gender, COUNT(*) FROM cus    | stomer_info GRO | JP BY gender      |        |        |   |
|---------|----------------------------------|-----------------|-------------------|--------|--------|---|
|         |                                  |                 |                   |        |        |   |
|         |                                  |                 |                   |        |        |   |
|         |                                  |                 |                   |        |        |   |
|         |                                  |                 |                   |        |        |   |
|         |                                  |                 |                   |        |        |   |
|         |                                  |                 |                   |        |        |   |
|         |                                  |                 |                   |        |        |   |
|         |                                  |                 |                   |        |        |   |
|         |                                  |                 |                   |        |        |   |
|         |                                  |                 |                   |        |        |   |
| 模型名称    | 银行项目: 性别统计分布                     | 模型代号            | bank:model:gender | 代码类型   | HiveQL | Ŧ |
| 参数列夷    | 逗号分隔 仅对 Puthon 代码                | 口类刑生故           |                   |        |        |   |
| > X/14X | as s a ma, i a a s y trior r the |                 |                   |        |        |   |
| 图表标题    | NULL                             | 图表类型            | 表格                | - 图表表头 | 逗号分隔   |   |
|         |                                  |                 |                   |        |        |   |

确定

×

#### 新增 / 修改模型

| 1 s<br>2 s<br>3 s<br>4 s<br>5 s<br>6 s<br>7 s<br>8 s<br>9 s<br>10 s<br>11 s<br>13 s<br>14 q        | <pre>statement = "SELCI t.r, COUNT(*) FROM (SELECT CASE " statement += "WHEN age BETWEEN 0 AND 30 THEN '0-29' " statement += "WHEN age BETWEEN 30 AND 40 THEN '30-39' " statement += "WHEN age BETWEEN 40 AND 50 THEN '40-49' " statement += "ELSE '50-' END AS r FROM customer_info " statement += "WHER residence " + RESIDENCE statement += " AND age " + AGE statement += " AND age " + AGE statement += " AND agsaving_all_time " + AVG_SAVING_ALL_TIME statement += " AND abah_id " + E_BANK_ID statement += " AND wechat_bank_id " + WECHAT_BANK_ID statement += " AND wechat_bank_id " + WECHAT_BANK_ID statement += " AND wechat_bank_id " + WECHAT_BANK_ID statement += " AND son(statement)</pre> |  |  |  |  |  |
|----------------------------------------------------------------------------------------------------|----------------------------------------------------------------------------------------------------|--|--|--|--|--|
| 模型名称                                                                                               | IT 银行项目: 年龄统计分布 模型代号 bank:model:age_hist 代码类型 HiveQL ▼                                                                                                    |  |  |  |  |  |
| 参数列表 RESIDENCE, AGE, YEARS_REGISTERED, AVG_SAVING_ALL_TIME, E_BANK_ID, MOBILE_BANK_ID, WECHAT_BANK |                                                                                                    |  |  |  |  |  |
| 图表标题                                                                                               | 图 年龄统计分布 图表类型 无                                                                                                    |  |  |  |  |  |

确定

运行模型

从模型预览界面点击运行即可立刻执行模型,如下图所示:

**bank:model:credit\_card\_activate** 银行项目: 每日信用卡激活情况

1 SELECT \* FROM (

- 2 SELECT t, credit\_card\_new\_register FROM daily\_summary
- 3 ORDER BY t DESC LIMIT 7) AS a
- 4 ORDER BY a.t ASC

| ID | 执行账户 ID | 运行时间                |
|----|---------|---------------------|
| 19 | admin   | 2017-06-15 16:23:06 |
| 13 | admin   | 2017-05-27 17:43:43 |

仅显示最近 5 条运行结果, 查看全部

运行

系统亦支持直接调用 API 来获取运行历史或运行模型,例如:

```
Request URL: http://127.0.0.1:9004/api/franz/data/history/get/
Request Method: POST
Form Data:
report: bank:model:credit_card_activate
conf: null
```

上述请求将获取模型 bank:model:credit\_card\_activate 的最近运行历史,如果模型曾经于 某个时间段内运行过,我们不建议重新运行,而应该采用缓存的运行结果作为输出。 ④该模型已使用指定的参数在下列时间运行过, 请问是否重复运行?

2017-06-15 16:23:06

如果确定要运行模型,可以调用类似以下的 API:

Request URL: http://127.0.0.1:9004/api/franz/data/report/execute/
Request Method: POST
Form Data:
report: bank:model:credit\_card\_activate
conf: null

运行结果如下图所示:

account: "admin" conf: "" id: 19 report: "bank:model:credit\_card\_activate" result: "[["2016-08-08", 2658.0], ["2016-08-09", 2276.0], ["2016-08-10", 2745.0], ["2016-08-11", 2658.0], ["2016-08-12", 2090.0], ["2016-08-13", 2214.0], ["2016-08-14", 2713.0]]" t\_execute: "2017-06-15T16:23:06.716540"

## 更多细节

如需了解更多 Deepfox 使用方法,请联系您的销售经理或技术支援。

我们提供完整的 Deepfox 培训课程,如有需要,请联系您的销售经理。